# MAJ du 24/07/2023 ISAPAYE 2023

## 1. MONTANT NET SOCIAL

Le Montant Net Social est une information quoi doit être affichée sur le bulletin à compter de juillet 2023.

Une tolérance est mentionnée dans la **question/réponse n° 43 de la fiche Montant Net Social du BOSS**. Il est indiqué qu'en cas d'incapacité de calculer le MNS en 2023, le BOSS permet d'afficher la zone à VIDE sur le bulletin.

Nous livrerons dans les prochains mois une version qui aidera à l'affectation de vos lignes en paramétrage spécifique (autre que ISA) afin que le progiciel les prenne en compte dans le calcul du Montant Net Social.

## 1.1 Que doit faire l'utilisateur ?

#### 1.1.1 Pour éditer le bulletin avec le montant net social

<u>Pour rappel :</u> pour faire apparaître la nouvelle mention du montant net social sur le bulletin de juillet 2023, il est nécessaire d'avoir valider les bulletins de salaire après installation de la mise à jour 14.60.

#### 1.1.2 Pour éditer le bulletin avec la zone "montant net social" à vide

En cas d'incapacité de calculer le MNS en 2023, le BOSS permet de laisser la zone à VIDE.

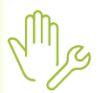

ÉTAPE 1 : aller en Accueil/Informations/Collectif

ÉTAPE 2 : dans l'onglet Données collectives et le thème 90 Paramètres d'édition

ÉTAPE 3 : sur la donnée **EDIT\_MNS.ISA** - IMPRESSION DU MONTANT NET SOCIAL A VIDE, saisir **OUI** pour que la zone Montant net social soit éditée à vide.

Cette donnée est redéfinissable dans les données du dossier et du salarié.

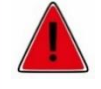

# Vous pourrez ensuite éditer vos bulletins sans avoir à les revalider (s'ils ont été validés avec la mise à jour 14.60.)

#### 1.1.3 Pour imposer une valeur au montant net social lors du calcul de bulletin

Il est possible d'afficher sur le bulletin le montant net social souhaité :

ÉTAPE 1 : en Salaires/Bulletins de salaire/Calcul,

ÉTAPE 2 : sur le salarié concerné, onglet Valeurs mensuelles

ÉTAPE 3 : sur la donnée MNS\_SAISIE.ISA - MONTANT NET SOCIAL (COURT-CIRCUITE LE CALCUL AUTO) saisir le montant souhaité

ÉTAPE 4 : valider le bulletin.

#### 1.2 Que fait le programme ?

- ✓ Création de données
  - EDIT\_MNS.ISA IMPRESSION DU MONTANT NET SOCIAL A VIDE,
  - MNS\_SAISIE.ISA-MONTANT NET SOCIAL (COURT-CIRCUITE LE CALCUL AUTO)

Cette documentation correspond à la version 14.60. Entre deux versions, des mises à jour du logiciel peuvent être opérées sans modification de la documentation. Elles sont présentées dans la documentation des nouveautés de la version sur votre espace client.

Mise à jour : 24/07/2023 - Groupe ISAGRI

Avenue des Censives - BP 50333 - 60026 BEAUVAIS Cedex - SAS au capital de 5 100 000 € - 327 733 432 RCS Beauvais